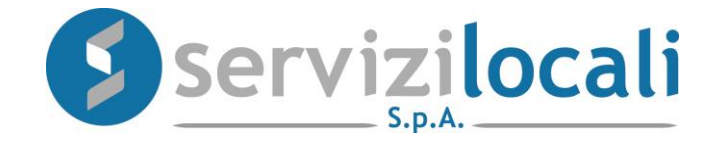

# **Ente Digitale**

## **PROCEDURA DENUNCE PUBBLICITA'**

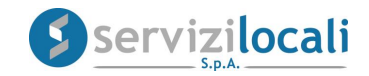

## Vantaggi per il cittadino

- IL PORTALE "ENTE DIGITALE" PERMETTE AL CONTRIBUENTE DI COMPILARE ED INVIARE TELEMATICAMENTE AL COMUNE LE DENUNCE DI PUBBLICITA'
- ALLEGARE DOCUMENTAZIONE
- PREDISPORRE UN PREVENTIVO
- PROCEDERE AL PAGAMENTO ONLINE

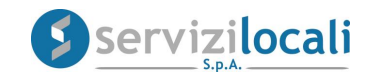

• Dalla home page dei servizi online, l'utente deve accedere all'area riservata, cliccando in una qualsiasi delle sezioni sotto riportate:

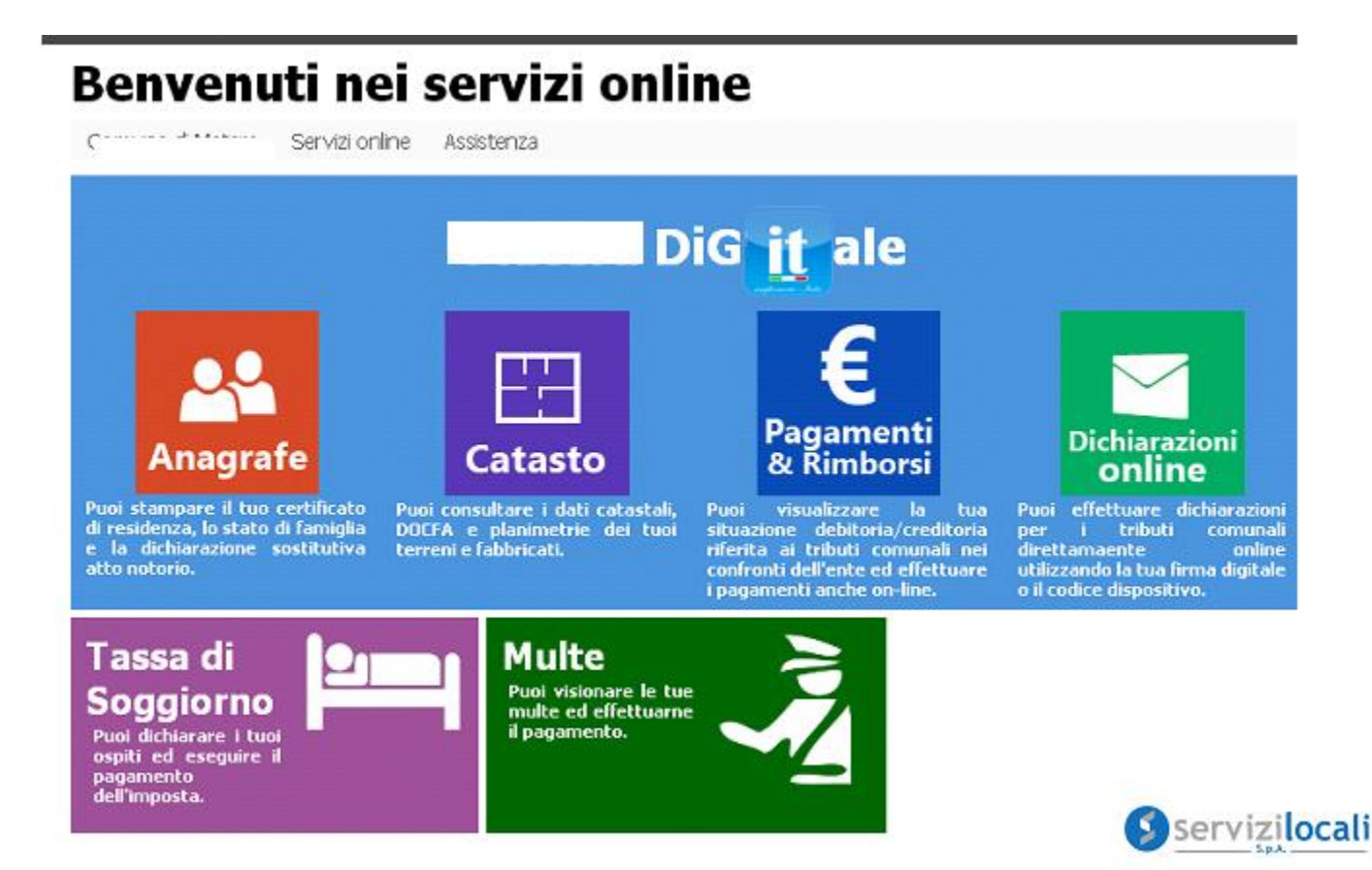

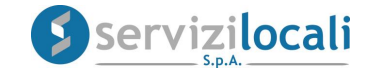

L'accesso viene eseguito inserendo le credenziali ottenute in precedenza tramite la registrazione oppure accedendo tramite le credenziali SPID.

|                 | a Servizi online                                      |                  |                                           |          |                      |        |                                                 |  |
|-----------------|-------------------------------------------------------|------------------|-------------------------------------------|----------|----------------------|--------|-------------------------------------------------|--|
|                 |                                                       |                  | _                                         |          |                      |        |                                                 |  |
| ccedi ai s      | ervizi Online                                         |                  | LOG                                       | N        | Autenticazione con S | PID    |                                                 |  |
| azie a Matera   | a Digitale potral accedere in                         | modo semplice ai |                                           |          |                      |        |                                                 |  |
| razi oomahali   | rauraverso po, smanphone e                            | IGM/CL           | Nome                                      | Uten     | te                   |        |                                                 |  |
| r registrarti b | asta compilare il modulo onlin                        | e cliccando qui  |                                           |          |                      |        |                                                 |  |
| hai bisogno     | di assistenza puoi <b>inviarci u</b>                  | n messaggio      | Passw                                     | Password |                      |        |                                                 |  |
| n ricordi i dat | i d'accesso? Recupera le ci                           | redenziali.      |                                           |          |                      |        |                                                 |  |
|                 |                                                       |                  | Acce                                      | di       |                      |        |                                                 |  |
|                 |                                                       |                  |                                           |          |                      |        |                                                 |  |
| Pagamento       | con PagoPA                                            | Autenticazi      | ione con SPID                             |          | Calc                 | olator | e IMU/TASI                                      |  |
| pagoPA          | Effettua i pagamenti online<br>con il sistema PagoPA. | sp:d             | Autenticazione co<br>per i servizi online | n SPI    | •                    |        | Calcola IMU/TASI senza<br>alcuna registrazione. |  |
|                 | A Constant of Tableday                                |                  | Pichiadi CDID                             |          |                      |        | Not of coloniators                              |  |

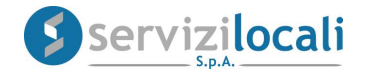

• Una volta effettuato l'accesso, basta cliccare dal menù in alto nella sezione "Dichiarazioni e Istanze". Vedi immagine di seguito riportata

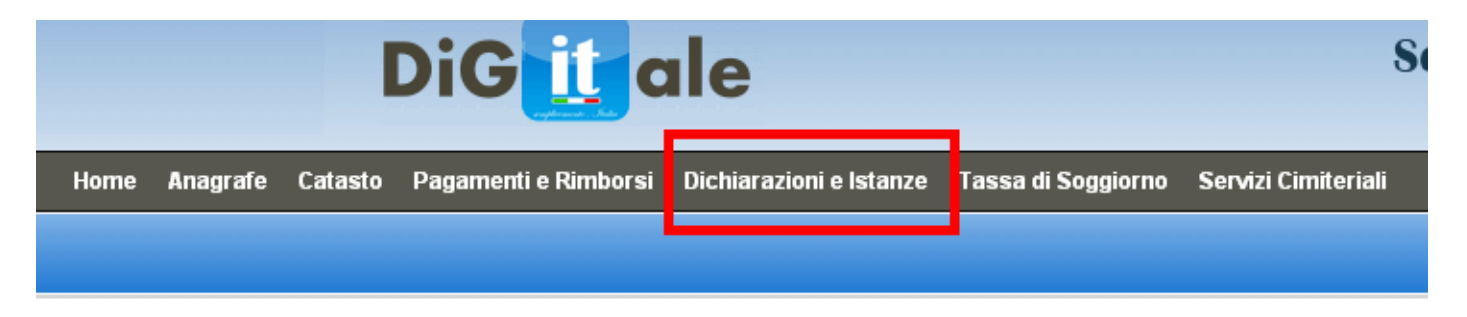

## Cliccare successivamente nell'<u>AREA TRIBUTI</u>.

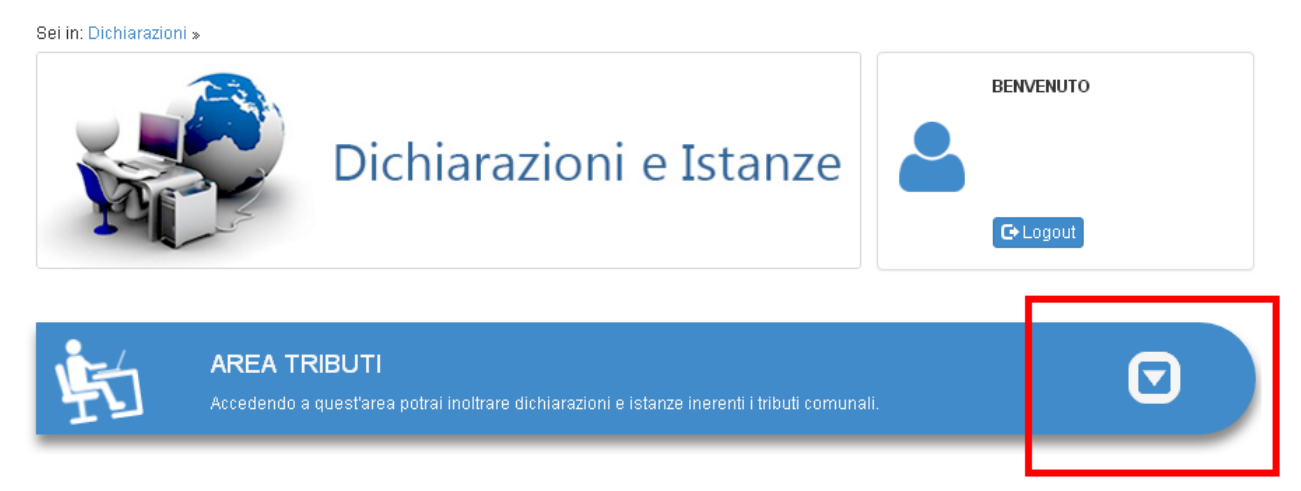

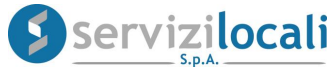

• Selezionare la sezione PUBBLICITA', e cliccare su "Vai".

### AREA TRIBUTI

Accedendo a quest'area potrai inoltrare dichiarazioni e istanze inerenti i tributi comunali.

#### PUBBLICITA'

Presenta una dichiarazione per la diffusione di messaggi pubblicitari in luoghi pubblici o aperti al pubblico.

Vai 🕩

#### RATEIZZAZIONI ACCERTAMENTI

Comunica una richiesta di rateizzazione per un accertamento ricevuto.

Vai 🕩

#### AUTOTUTELA / DEFINIZIONE AGEVOLATA INGIUNZIONE

Comunica all'ufficio tributi un'istanza in autotutela o un accertamento con adesione.

Vai 🕩

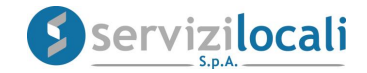

• A questo punto occorre creare una nuova denuncia

Cliccare nella sezione "Nuova denuncia" come di seguito riportato:

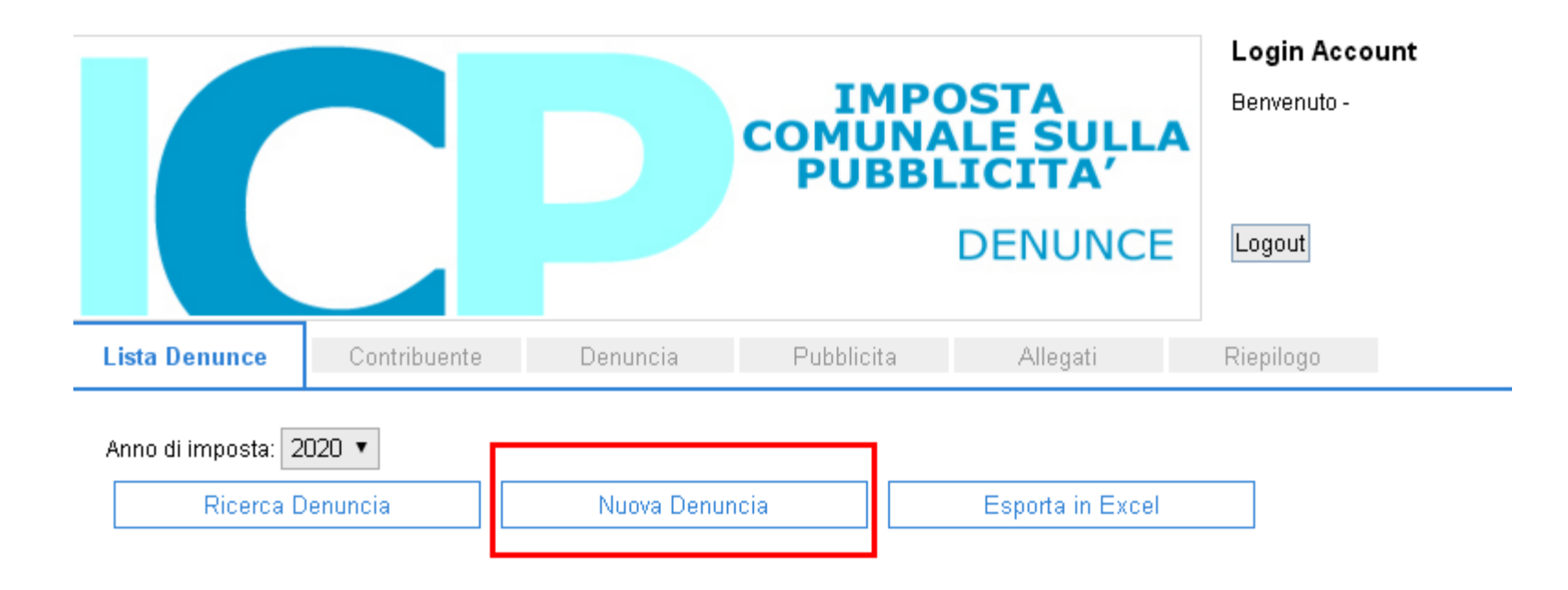

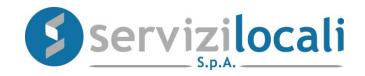

• Nella sezione CONTRIBUENTE (compilare i propri dati anagrafici nel caso non venissero autocompilati in base ai dati forniti in sede di registrazione) e cliccare su AVANTI. Vedi figura sottostante

|                                               |                                 |          | IMPO<br>COMUNA<br>PUBBI | OSTA<br>ALE SULLA<br>LICITA' | Login Account<br>Benvenuto - |
|-----------------------------------------------|---------------------------------|----------|-------------------------|------------------------------|------------------------------|
|                                               |                                 |          |                         | DENUNCE                      | Logout                       |
| Lista Denunce                                 | Contribuente                    | Denuncia | Pubblicita              | Allegati                     | Riepilogo                    |
| -Contribuente Se                              | elezionato                      |          |                         |                              |                              |
| Codice: <b>89</b><br>Nominativo:              |                                 |          |                         |                              |                              |
| CodiceFiscale_                                | PIVA: 1                         |          |                         |                              |                              |
| Via: <b>VIA</b> (<br>CAP:<br>Email per le cor | Citta: I Provir<br>nunicazioni: | ncia: I  |                         |                              |                              |
| ·                                             |                                 |          |                         |                              |                              |
| A                                             | vanti                           |          |                         |                              |                              |

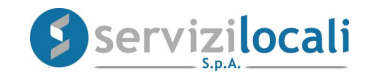

 Nella sezione DENUNCIA inserisci i DATI GENERALI DELLA DENUNCIA : data inizio/fine esposizione – N. concessione - Applica riduzione – note. Cliccare su AVANTI.
Vedi figura sottostante

|                                                                                                    |                                           | IMP<br>COMUNA<br>PUBBI | OSTA<br>ALE SULL/<br>LICITA' | Login Account<br>Benvenuto - |
|----------------------------------------------------------------------------------------------------|-------------------------------------------|------------------------|------------------------------|------------------------------|
|                                                                                                    |                                           |                        | DENUNCE                      | Logout                       |
| Lista Denunce Contribuente                                                                                                    | Denuncia                                  | Pubblicita             | Allegati                     | Riepilogo                    |
| Dati Generali della Denuncia<br>Data Inizio Esposizione:01/04/2020<br>Data Fine Esposizione:01/11/2020<br>Non possiedo un numero di conces<br>Numero Concessione<br>Applicare la Riduzione ai sensi dell'<br>Note: | ssione<br>Data C<br>Art.16 D.Igs.507/93 🥝 | Concessione:           |                              |                              |
|                                                                                                    |                                           |                        |                              |                              |
| Avanti                                                                                                    |                                           |                        |                              |                              |

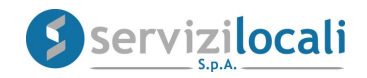

• Nella sezione PUBBLICITA' procedere all'inserimento della richiesta cliccando su AGGIUNGI NUOVA PUBBLICITA', compilando i dati richiesti nella sezione INSERISCI NUOVA PUBBLICITA' e cliccando infine su SALVA

| Lista Denunce Co                                                                         | ntribuente                                                                       | Denuncia                                                                                                   | Pubblicita                                                                           | Allegati        | Riepilogo                        |
|------------------------------------------------------------------------------------------|----------------------------------------------------------------------------------|----------------------------------------------------------------------------------------------------|--------------------------------------------------------------------------------------|-----------------|----------------------------------|
| Elenco Pubblicita<br>Attenzione: Non ci son<br>Aggiungi Nuova                            | o pubblicita as<br>Pubblicita                                                    | sociate a questa deni                                                                                      | uncia                                                                                |                 |                                  |
| Aggiungi Pubblicita-                                                                     | va Pubblicita <sup>-</sup>                                                       |                                                                                                    |                                                                                      |                 |                                  |
| Descrizione della Pu<br>Seleziona Indirizzo:<br>Dettagli Indirizzo:                      | bblicità:                                                                        |                                                                                                    |                                                                                      | ¥               |                                  |
| Tipologia Pubblicità:<br>(*) Nota.<br>- Utilizzare la tipolog<br>- Utilizzare la tipolog | PUBBLICITA<br>AUTOVEICO<br>AUTOVEICO<br>PANNELLI I<br>PANNELLI I                 | A' ORDINARIA<br><del>DLI CON RIMORCHIK</del><br>DLI SENZA RIMORC<br>LUMINOSI A MESSA                       | D<br>HIO<br>AGGIO VARIABILE PER                                                      |                 | critte e simili non disciplinati |
| Dettagli:                                                                                | PUBBLICITA<br>PUBBLICITA<br>VEICOLI IN<br>VEICOLI IN<br>VEICOLI IN<br>VEICOLI IN | A' LUMINOSA O ILLU<br>A' ORDINARIA<br>GENERE ESTERNA<br>GENERE ESTERNA<br>GENERE INTERNA<br>GENERE INTERNA | AUGIO VARIABILE PER<br>JMINATA<br>A LUMINOSA<br>A ORDINARIA<br>LUMINOSA<br>ORDINARIA |                 |                                  |
|                                                                                          | Altez                                                                            | za (cm)<br>MQ<br>(*) I numeri decin                                                                        | nali devono essere separati da                                                       | una virgola "," |                                  |
| Salva                                                                                    |                                                                                  |                                                                                                    |                                                                                      |                 |                                  |

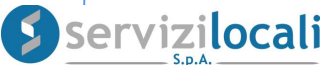

 Dopo aver cliccato su SALVA verrà visualizzato il riepilogo della denuncia di pubblicita'.
Il contribuente potrà dal tasto in basso Concludere la denuncia cliccando su AVANTI.

## Vedi figura sottostante

| sta Denunce    | Contrib      | ouente D         | )enuncia      | Pubblicita    |          | Allegati               | Riepilogo        |         |   |
|----------------|--------------|------------------|---------------|---------------|----------|------------------------|------------------|---------|---|
| Flance Dubbl   | isita        |                  |               |               |          |                        |                  |         |   |
| -Elenco Pubbi  |              |                  |               |               |          |                        |                  |         |   |
| Aggiung        | gi Nuova Puł | oblicita         |               |               |          |                        |                  |         |   |
| Descrizione    | Ubicazione   | Categoria Specia | ale Tipo Publ | olicita (     | Quantità | Valore Unità di Misura | Esenzione Art.17 | Tariffa |   |
| prova          | -            |                  | PUBBLICIT     | 'A' ORDINARIA | 1        | 1 MQ                   |                  | 18,590€ | X |
| 1              | 1            | <u> </u>         | I             |               |          | 1                      |                  |         |   |
|                |              |                  |               |               |          |                        |                  |         |   |
| -Condizioni di | utilizzo——   |                  |               |               |          |                        |                  |         |   |

Attenzione:

Cliccando su "Avanti" verranno concluse le modifiche sulla denuncia in corso e rese effettive.

Tuttavia ci riserviamo di validare la denuncia stessa.

| -Concludi la denuncia |
|-----------------------|
|                       |
| Avanti                |
|                       |
|                       |

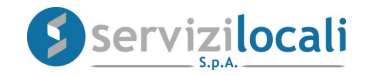

• Nella sezione ALLEGATI sarà possibile inserire ed inviare eventuale documentazione utile alla richiesta ( es. documentazione attestante eventuale riduzione ). Successivamente cliccare su AVANTI

| Lista Denunce                                                      | Contribuente                                        | Denuncia                     | Manifesti                                          | Allegati                    | Riepilogo |
|--------------------------------------------------------------------|-----------------------------------------------------|------------------------------|----------------------------------------------------|-----------------------------|-----------|
| Di seguito è poss<br>Per proseguire, cl<br><b>ElencoAllegati</b> - | ibile inserire/visualizz<br>iccare su <b>AVANTI</b> | are/eliminare gli alle<br>El | gati associati alla pres<br><b>enco allegati l</b> | sente denuncia.<br>Denuncia |           |
| Non sono present                                                   | ti Allegati nella dichiara<br>ovo Allegato          | azione corrente.             |                                                    |                             |           |
| Seleziona File d<br>Scegli file N                                  | a Allegare:<br>essun file selezionat                | to                           |                                                    |                             |           |
| Inserisci Allı                                                     | egato Selezionato                                   |                              |                                                    |                             |           |
| A                                                                  | vanti                                               |                              |                                                    |                             |           |

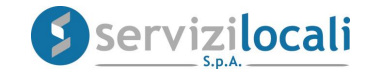

• Nella sezione RIEPILOGO è possibile visualizzare i dettagli della denuncia presentata in attesa di ottenere la CONVALIDA da parte dell'ENTE e procedere al pagamento tramite il tasto VAI AI PAGAMENTI

|                    |                                    |                         | Manifes           | i i                              |                         |                      |
|--------------------|------------------------------------|-------------------------|-------------------|----------------------------------|-------------------------|----------------------|
| ista Denunce       | Contribuente                       | Denuncia                | Pubblicita        | Allegati                         | Riepilogo               |                      |
|                    |                                    |                         |                   |                                  |                         | 1                    |
|                    |                                    |                         | Ocerteiler        |                                  |                         |                      |
| Contribuonto       |                                    |                         | Contribu          | ente                             |                         |                      |
| -Contribuente-     |                                    |                         |                   |                                  |                         |                      |
| Codice: 8925       | 9                                  |                         |                   |                                  |                         |                      |
| D-fi Annua 6       |                                    |                         |                   |                                  |                         |                      |
| Dati Anagrati      | ICI                                | Nominativo:             |                   |                                  |                         |                      |
| Cource risca       |                                    | Norminauvo.             |                   |                                  |                         |                      |
| -Domicilio fiso    | cale (o sede legale)—              |                         |                   |                                  |                         |                      |
| Via: <b>VIA</b>    |                                    |                         |                   |                                  |                         |                      |
|                    |                                    |                         |                   |                                  |                         |                      |
|                    |                                    |                         |                   |                                  |                         |                      |
|                    |                                    |                         | Denun             | ia                               |                         |                      |
| Denuncia           |                                    |                         |                   |                                  |                         |                      |
| Identificativo:    | 7552312 / PERMANEI                 | NTE                     |                   |                                  |                         |                      |
| Anno: 2020 F       | -resentata II: 11/03/20<br>- 21045 | 20                      |                   |                                  |                         |                      |
| Inizio Esposi:     | zione: 01/04/2020 Fir              | e Esposizione: 01/11    | /2020             |                                  |                         |                      |
|                    |                                    |                         |                   |                                  |                         |                      |
|                    |                                    |                         |                   |                                  |                         |                      |
|                    |                                    |                         | Pubblia           | #2                               |                         |                      |
| Dubblicità         |                                    |                         | Fubblic           | la                               |                         |                      |
| Identificativo: 10 | 0057027 Descrizione:               | prova Ubicazione: - (   | (MATERA) Categori | a Speciale: <b>NO</b> Tipo Pu    | bblicità: PUBBLICITA' O | RDINARIA Quantità: 1 |
| Valore Unità di    | Misura: 1 MQ Esenzio               | ne(art.17): NO Tariffa: | 18,59 €           |                                  |                         |                      |
| IMPORTO: 18,5      | i9€                                |                         |                   |                                  |                         |                      |
|                    |                                    |                         |                   | TOTAL                            | E 11160 f               |                      |
|                    |                                    |                         |                   | TUTA                             | _⊂ 111,00€              |                      |
|                    |                                    |                         | TOTAL             | E ARROTONDAT                     | O 112,00 €              |                      |
|                    |                                    |                         | ARROT             | ON DAMENTO (Art. 1 C. 166 L. 296 | we)                     |                      |
|                    |                                    |                         |                   |                                  |                         |                      |
| Stampa R           | liepilogo                          | Stampa Den              | uncia             | Vai ai Pagame                    | nti                     |                      |

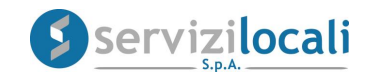

• Cliccando sul tasto "VAI A PAGAMENTI" si accede alla schermata che ci consente, oltre a verificare l'ammontare del dovuto, di SELEZIONARE LE MODALITA' DI PAGAMENTO.

Vedi immagini sottostanti

| ■ Dettaglio [ | Dettaglio Denunce PUBBLICITA'         |                                              |               |                 |                   |         |  |  |
|---------------|---------------------------------------|----------------------------------------------|---------------|-----------------|-------------------|---------|--|--|
| Titolo        | Causale                               | Indirizzo                                    | Speciale      | Quantità        | Esenzione         | Totale  |  |  |
| test          | PUBBLICITA' ORDINARIA -<br>Permanente | 1'<br>ANNUNZIATELLA -<br>RECINTO<br>(MATERA) | Si            | 1 MQ            | No                | 37,18€  |  |  |
|               |                                       |                                              |               | Netto c         | la pagare         | 37,18€  |  |  |
|               |                                       | Arrot                                        | ondamento (A  | irt. 1 C. 166 L | 296/06)           | -0,18€  |  |  |
|               |                                       | Maggioraz                                    | ione del 0% p | er periodo s    | tagionale         | 0,00€   |  |  |
|               |                                       |                                              |               | Riduzion        | e del <b>50</b> % | 0,00€   |  |  |
|               |                                       |                                              |               | TOTALE DA       | PAGARE            | 37,00 € |  |  |
|               |                                       |                                              |               | TOTALE          | /ERSATO           | 0,00 €  |  |  |
|               |                                       |                                              | 1             | OTALE DA V      | /ERSARE           | 37,00 € |  |  |

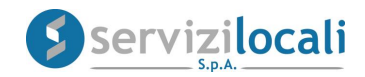

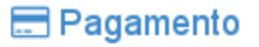

Da pagare 1 Pagate 0

### Rate da pagare

| Descrizione     | Dovuto                             | Scadenza   | Versato | Bollettino | PagoPA |
|-----------------|------------------------------------|------------|---------|------------|--------|
| Unica Soluzione | 37,00 € + 1,66 € di<br>rawedimento | 31/01/2019 | 0,00€   | (3)        | pagopp |

Una volta effettuato il versamento la denuncia di pubblicità si perfeziona.

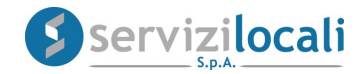